#### Published: Revised December 10, 2019

# **Training Guide – Funding for Positions**

This Training Guide combines two previous job aids for how to create and update funding for Positions. Refer to the *Funding for Positions with Salary Caps of Multiple Components of Pay* Job Aids for Positions involving those components.

The following topics are discussed in this training guide:

- Creating Funding for Positions
- Updating Funding for Positions
- Reviewing a Funding Entry Transaction

#### Considerations

Consider the following when creating or updating funding for Positions:

| Field             | tion                                                                                                    |       |
|-------------------|----------------------------------------------------------------------------------------------------|-------|
| Effective<br>Date | Use Effective Dates to indicate when Fund Sources are changing or need to change.<br>These dates can be in the future, though it is recommended to not enter dates too far in the futur<br>the event the funding needs to change. | re in |
|                   | Once the Future Date is reached, UCPath automatically begins using the Fund Sources effective or that date.                                                                                                    | n     |
| Fund End<br>Date  | The <b>Fund End Date</b> field can be used, but it can cause charges to the department's Suspense/Defa accounts if there is not another effective dated row in place when the Fund End Date is reached.                           | ault  |
|                   | For example, if a Fund Source has a Fund End Date of 09/30/2020, there should be a Fund Source with an Effective Date of 10/01/2020, otherwise the Suspense/Default account will be charged.                                      | (s)   |
| Blank Earn        | Blank Earn Codes are used to identify the Fund Source(s) that are always charged unless a differer                                                                                                    | ۱t    |
| Code              | rund source should be charged for a specific set of earnings.                                                                                                    |       |

#### **Creating Funding for Positions**

Perform the following to create funding for Positions:

- 1. Navigate to the Funding Entry page in UCPath.
  - a. Navigation: PeopleSoft Menu > Set Up HCM > Product Related > Commitment Accounting > UC Customizations > Funding Entry
- 2. Click the **Add a New Value** tab.
- 3. Enter the department code into the **Department** field.
- 4. Enter the appropriate Fiscal Year.

*Note:* The system defaults to the current Fiscal Year.

- 5. Select **Position** from the **Budget Level** drop-down menu.
- 6. Enter the **Position** number, if known, or select the **Lookup** icon to search by the employee.

UCLA Central Resource Unit

Published: Revised December 10, 2019

#### 7. Click the Add button.

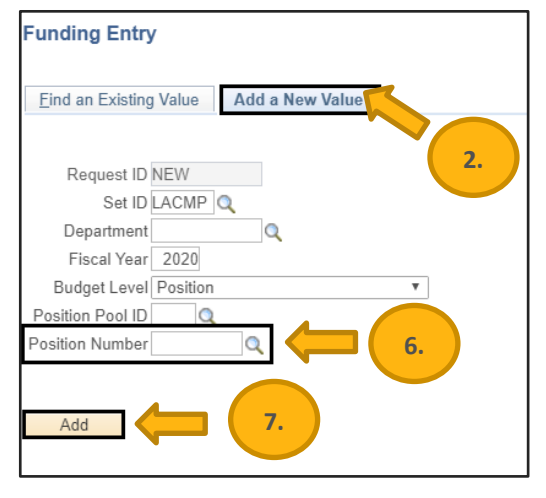

*Note:* The system displays the Funding Entry page. Position details appear at the top of the page. The Job Data Snapshot section displays the incumbent employee's job details over two tabs. If the Position is vacant, there is no data in this section.

- 8. Enter the effective date in the Effective Date field.
- 9. Add or update the following Chartfields, as necessary:
  - a. Location (Required) = 4
  - b. Account/CC (Required) = Account and Cost Center are combined in UCPath
  - c. FS Department (Derived) = Defaults based on the Account and Cost Center provided
  - d. Fund (Required)
  - e. Project (Optional)

*Note:* Direct questions regarding project code creation and maintenance to the <u>UCPath Project Code</u> <u>Maintenance</u> website.

f. Sub (Optional)

*Note*: The sub defaults to 00 for Faculty/Academics and 01 for Staff. Some Academics could have a value of 02. If that is the case, select 02 to override the default setting of 00.

10. Leave the Earn Code blank in the ERN Cd field for at least one or more rows.

*Note:* UCPath requires at least one row where the Earn Code is blank to assign the Fund Source for earnings that are submitted and not explicitly listed on this Funding page.

- 11. Use the **Fund End Date** field if the Fund Source has a date in which it will no longer be effective. If there is no specified end date for the fund, leave the field blank.
  - Note: It is recommended if using this field that an additional effective date be used to indicate when new Fund Source(s) are to be used. This ensures funding is in place if the employee is paid after the Funding End Date. If an end date is populated and the funding is not updated prior to the end date, then the Suspense/Default account for your department will be charged.

## UCLA Central Resource Unit

#### Published: Revised December 10, 2019

| Funding Entry                                   |                                      |                             |                                               | New Window                              |
|-------------------------------------------------|--------------------------------------|-----------------------------|-----------------------------------------------|-----------------------------------------|
| Request ID NEW                                  |                                      |                             |                                               |                                         |
| Set ID: LACMP Department: 101000                | Mathematics                          | Request Status: In Progress |                                               |                                         |
| Fiscal Year: 2020 Budget Begin Date: 07/01/2019 | Budget End Date: 06/30/2020          |                             |                                               | Find View All First (4) 1 of 1 (k) Last |
| Department     Position Pool     Position       |                                      |                             |                                               | + -                                     |
| Position Number: 40093457 READER-GSH            | IP Pool ID:                          |                             | Personalize   Find   🗇   🖽                    | First (1) 1 of 1 (1) Last               |
| Job details 1 Job details 2                     |                                      |                             |                                               |                                         |
| Name Empl ID Em                                 | Effective Date Eff<br>Seq Department | Job Code Job Code Descr     | Payroll<br>Status Expected<br>Job End<br>Date | e-Verify                                |
| 1                                               | 0 0                                  |                             |                                               |                                         |
| *Funding Effective Eff Seq: 0<br>Date:          | *Status: Active •                    | Record Status: In Progress  |                                               | 12 a.                                   |
| Earnings Distribution                           |                                      |                             | Personalize Find                              | 🔁 🔣 First 🚯 1 of 1 🕟 Last               |
| Ern Cd Seg # Combo Code Location Acco           | unt/CC FS Dept Fund                  | Project Sub Override GL Bu  | IS Unit OTC Indicator                         | Funding End<br>Date Pay Dist %          |
| 1 _ Q                                           | ٩                                    |                             |                                               | <b>H</b>                                |

- 12. Enter the Pay Distribution percentage for each row. The sum of the percentage must equal 100% for each Earn Code combination.
  - a. Click the Add button that appears to the right of the rows if additional fund distributions are required.
  - b. Example: Position is split-funded between two fund sources for all earnings.

| *Funding<br>Date: | Funding Effective Eff Seq: 0 *Status: Active Record Status: In Progress    |       |            |          |            |         |         |         |              |             |               |                     |            |     |
|-------------------|----------------------------------------------------------------------------|-------|------------|----------|------------|---------|---------|---------|--------------|-------------|---------------|---------------------|------------|-----|
| Earning           | Earnings Distribution Personalize   Find   [2]   🔡 First 🚯 1-2 of 2 🕢 Last |       |            |          |            |         |         |         |              |             |               |                     |            |     |
| Ern (             | Cd S                                                                       | Seq # | Combo Code | Location | Account/CC | FS Dept | Fund    | Project | Sub Override | GL Bus Unit | OTC Indicator | Funding End<br>Date | Pay Dist % |     |
| 1                 | Q                                                                          |       |            | 4 Q      | 4039491A 🔍 | 1010    | 47025 🔍 | ٩       | ٩            | LAFIN       |               | 31                  | 80.000     | + - |
| 2                 | ٩                                                                          |       |            | 4 Q      | 4039491A Q | 1010    | 19900 Q | ٩       | ٩            | LAFIN       |               | Ħ                   | 20.000     | + - |

c. Example: Position is split-funded AND overtime is paid off a single fund source.

| *Funding | Effec | tive     | 31         | Eff Sec  | : 0 | *Status:   | Act | ive v   | R     | ecord | Status: | In Pro | gress        |             |                  |                     |               |            |
|----------|-------|----------|------------|----------|-----|------------|-----|---------|-------|-------|---------|--------|--------------|-------------|------------------|---------------------|---------------|------------|
| Date:    | te:   |          |            |          |     |            |     |         |       |       |         |        |              |             |                  |                     |               |            |
| Earnin   | gs Di | istribut | ion        |          |     |            |     |         |       |       |         |        |              |             | Personalize Find | 🕘 📑 F               | irst 🕢 1-3 of | f 3 🕟 Last |
| Ern (    | Cd    | Seq #    | Combo Code | Location |     | Account/CC |     | FS Dept | Fund  |       | Project |        | Sub Override | GL Bus Unit | OTC Indicator    | Funding End<br>Date | Pay Dist %    |            |
| 1        | Q     |          |            | 4        | Q   | 4039491A   | Q   | 1010    | 47025 | Q     |         | Q      | ٩            | LAFIN       |                  | 31                  | 80.000        | + -        |
| 2        | Q     |          |            | 4        | Q   | 4039491A   | Q   | 1010    | 19900 | Q     |         | Q      | ٩            | LAFIN       |                  | H                   | 20.000        | + -        |
| 3 OTF    | ٩     |          |            | 4        | Q   | 4039491A   | ٩   | 1010    | 19900 | Q     | OVER    | Q      | ٩            | LAFIN       |                  | Ħ                   | 100.001       | + -        |

- 13. Click the Add Attachment button to attach a supporting document.
- 14. Use the Initiator Comment field to enter the reason for the request.
- 15. Click the **Save** button when data entry is complete.
  - a. Use the Save button to save the transaction in the event you need to submit it later.

*Note:* The **Request ID** displays as NEW and the transaction does not receive a Request ID until the **Save** button is clicked. Use the Request ID to return to the transaction later.

- 16. Click the **Submit** button when ready to submit the funding entry for review and approval.
  - a. If the request needs to be cancelled prior to submitting the transaction, click the **Cancel** button.

## UCLA Central Resource Unit

#### Published: Revised December 10, 2019

*Note:* The system automatically assigns the transaction a unique Request ID after submitting for approval and the transaction is routed to the appropriate Approver.

| Justification document Add Attachment                 | View Attachment | Delete Attachment | Budget Distribution Details | Salary Cap / MCOP Funding Workshe | et |
|-------------------------------------------------------|-----------------|-------------------|-----------------------------|-----------------------------------|----|
| Approver document upload                              |                 |                   |                             |                                   |    |
| Initiator Comment: Added funding for a newl position. | y approved      |                   |                             |                                   |    |
| Save                                                  | S               | ubmit             |                             |                                   |    |

#### **Updating Funding for Positions**

Perform the following to update funding for Positions.

- 1. Navigate to the Funding Entry page in UCPath.
  - a. Navigation: PeopleSoft Menu > Set Up HCM > Product Related > Commitment Accounting > UC Customizations > Funding Entry
- 2. Perform the procedures for adding a new funding entry as outlined in Creating Funding for Positions.
- 3. Click the Add button to add a new effective date and update the funding for the Position.
  - *Note:* This action causes UCPath to copy all the Fund Source distribution(s) from the most recent effective-dated row and create an additional set of data while retaining the prior Fund Sources, approvals, and supporting documents along with prior effective dates.

| Funding Entry     |                  |                   |             |                |            |            |                |                  |             |                   |                          |                     |                 |         | New Window Help |
|-------------------|------------------|-------------------|-------------|----------------|------------|------------|----------------|------------------|-------------|-------------------|--------------------------|---------------------|-----------------|---------|-----------------|
| Request ID NE     | W                |                   |             |                |            |            |                |                  |             |                   |                          |                     |                 |         |                 |
| Set ID: LA        | CMP Departmen    | it: 352500        |             | Payroll        |            |            | Request Status | : In Progress    |             |                   |                          |                     |                 |         |                 |
| Fiscal Year: 202  | 20 Budget Be     | gin Date: 07/01/2 | 019         | Budget End Dat | te: (      | 6/30/2020  |                |                  |             |                   |                          |                     |                 |         |                 |
| Level             |                  |                   |             |                |            |            |                |                  |             |                   |                          |                     | Find   View All | First 🔮 | ) 1 of 1 🚯 Last |
| Oepartment        | Position Pool    | Posit             | ion         |                |            |            |                |                  |             |                   |                          |                     |                 |         | +               |
| Position Number:  | 40092045         | ADMIN SF          | EC          | Poo            | ID:        |            |                |                  |             |                   |                          |                     |                 |         |                 |
| Job Data Snap     | shot             |                   |             |                |            |            |                |                  | Per         | sonalize   Find   |                          | First               | 🚯 1 of 1 🚯 La   | ast     |                 |
| Job details 1     | Job details 2    | )                 |             |                |            |            |                |                  |             |                   |                          |                     |                 |         | (3,)            |
| Name              |                  | Empl ID           | Empl<br>Rcd | Effective Date | Eff<br>Seq | Department | Job Code       | Job Code Descr   |             | Payroll<br>Status | Expect<br>Job En<br>Date | ed<br>d e-Verif     | ly .            |         |                 |
| 1                 |                  |                   |             | 0              |            | 0          |                |                  |             |                   |                          |                     |                 |         |                 |
| Funding Effective | Date: 07/01/2019 | Eff Seq: 0        |             | Status: Active |            |            | Record Status: | Saved to Databas | 9           |                   |                          |                     |                 |         |                 |
| Earnings Distr    | ibution          |                   |             |                |            |            |                |                  |             | Personalize       | Find                     | 21                  | First 🕢 1 of 1  | () Last |                 |
| Ern Cd Seq        | # Combo Code     | Location Ad       | count/C     | C FS D         | ept        | Fund       | Project        | Sub Override     | GL Bus Unit | OTC Indicator     | 1                        | Funding End<br>Date | Pay Dist %      |         |                 |
| 1 2               | 000056204        | 4 66              | 60525       | 3525           |            | 19900      |                |                  | LAFIN       |                   |                          |                     | 100.000         |         |                 |

- 4. Click the left and right arrows to the right of the **Level** field to view prior effective-dated versions and FAU's, if necessary.
- 5. Enter the new effective date in the **Effective Date** field.
  - a. **Future effective date** if the effective date is in the future, the funding will be used once that future date becomes the present date.

## UCLA Central Resource Unit

#### Published: Revised December 10, 2019

- b. **Past effective date** If the effective date is in the past, then UCPath considers that as being effective now unless there is another effective date that takes its place.
  - *Note:* If using a Past effective date, it is necessary to submit a Direct Retro transaction to correct instances where there are processed payrolls from the incorrect funding account.
- c. **Current effective date** if the effective date is today, then this date is applied to funding on any subsequent payrolls until the next effective date, if one exists.
- 6. Click the Add button that appears to the right of the rows if additional fund distributions are required.
- 7. Click the **Delete** button that appears to the right of the rows if the number of fund distributions are being reduced.
- 8. Update the Chartfields, as necessary.
  - a. Verify the Earn Code is blank in the ERN Cd field for at least one or more rows.
    - *Note:* UCPath requires at least one row where the Earn Code is blank to assign the Fund Source for earnings that are submitted and not explicitly listed on this Funding page.
- 9. Continue to add details for each additional row that is added to the Earnings Distribution section.
- 10. Click the **Add Attachment** button to attach a supporting document.
- 11. Use the Initiator Comment field to enter the reason for the request.
- 12. Click the Save button when data entry is complete.
  - a. Use the **Save** button to save the transaction in the event you need to submit it later.

| Note: | The Request ID displays as NEW and the transaction does not receive a Request ID until the Save button | is |
|-------|----------------------------------------------------------------------------------------------------|----|
| (     | clicked. Use the Request ID to return to the transaction later.                                        |    |

|                                                   |                                      |                                               |                                                | New Window Help                         |
|---------------------------------------------------|--------------------------------------|-----------------------------------------------|------------------------------------------------|-----------------------------------------|
| Funding Entry                                     |                                      |                                               |                                                |                                         |
| Request ID NEW                                    |                                      |                                               |                                                |                                         |
| Set ID: LACMP Department: 352500                  | Payroll                              | Request Status: In Progress                   |                                                |                                         |
| Fiscal Year: 2020 Budget Begin Date: 07/01/2019   | Budget End Date: 06/30/2020          |                                               |                                                |                                         |
| Level                                             |                                      |                                               |                                                | Find View All First (1) 1 of 2 (1) Last |
| Department     Position Pool     Position         |                                      |                                               |                                                | + -                                     |
| Position Number: 40092045 ADMIN SPEC              | Pool ID:                             |                                               |                                                |                                         |
| Job Data Snapshot                                 |                                      |                                               | Personalize   Find   🖉   📑 Fin                 | st 🕚 1 of 1 🕟 Last                      |
| Job details 1 Job details 2                       |                                      |                                               |                                                |                                         |
| Name Empl ID Emp                                  | Effective Date Eff<br>Seq Department | Job Code Job Code Descr                       | Payroll Expected<br>Status Job End e-V<br>Date | erify                                   |
| 1                                                 | 0 0                                  |                                               |                                                |                                         |
|                                                   |                                      |                                               |                                                |                                         |
| *Funding Effective Eff Seq: 0                     | *Status: Active                      | Record Status: In Progress                    |                                                |                                         |
| Earnings Distribution                             |                                      |                                               | Personalize Find                               | First (4) 1 of 1 (b) Last               |
| Fm Cd Feg # Combo Code Location Acco              | int/CC ES Dont Fund                  | Broject Sub-Querride CL Bu                    | ua Unit OTC Indicator Fundir                   | ng End Day Diet %                       |
| Elli cu seq # Combo coue Location Acco            | nocc rs bept rund                    | Project Sub-Override GL Bu                    | Da Da                                          | te Pay Dist %                           |
| 1 2 000056204 4 0 6605                            | 25 Q 3525 19900                      |                                               |                                                | 100.001 + -                             |
| Justification document Add Attachment View Attach | nent Delete Attachment               | Budget Distribution Details Salary Cap / MCOł | P Funding Worksheet                            |                                         |
| Approver document upload                          |                                      |                                               |                                                |                                         |
| Initiator Comment:                                |                                      |                                               |                                                |                                         |
| Save                                              |                                      |                                               |                                                |                                         |

#### Published: Revised December 10, 2019

- 13. Click the **Submit** button when ready to submit the funding entry for review and approval.
  - a. If the request needs to be cancelled prior to submitting the transaction, click the Cancel button.
    - *Note:* The system automatically assigns the transaction a unique Request ID after submitting for approval and the transaction is routed to the appropriate Approver.

#### **Reviewing a Funding Entry Transaction**

Perform the following to review a funding entry transaction:

- 1. Navigate to the Funding Entry page in UCPath.
  - a. Navigation: PeopleSoft Menu > Set Up HCM > Product Related > Commitment Accounting > UC Customizations > Funding Entry
- 2. Remain on the Find an Existing Value tab.
- 3. Search for the transaction using the appropriate search criteria (e.g., Request ID, Position Number, Empl ID).

| Funding Entry<br>Enter any information you have and click Search. Leave fields blank for a list of all values. |
|----------------------------------------------------------------------------------------------------|
| Find an Existing Value Add a New Value                                                                         |
| Search Criteria                                                                                                |
|                                                                                                    |
| Request ID begins with <b>▼</b>                                                                                |
| Set ID begins with 🔻                                                                                           |
| Department begins with 🔻                                                                                       |
| Fiscal Year = 2020                                                                                             |
| Budget Level = v v                                                                                             |
| Position Pool ID begins with V                                                                                 |
| Position Number begins with 🔻                                                                                  |
| Description begins with V                                                                                      |
| Empl ID begins with 🔻                                                                                          |
| Empl Record = v                                                                                                |
| Name begins with 🔻                                                                                             |
| Include History Correct History Case Sensitive                                                                 |
|                                                                                                    |
| Search Clear Basic Search 🖾 Save Search Criteria                                                               |

*Note:* The **Funding Entry** page opens and displays the most recent funding transaction.

- 4. Review the following header details on the transaction:
  - a. Request ID provides the unique transaction number for this entry
  - b. Requested by provides the Empl ID of the Initiator
  - c. Set ID Business unit
  - d. Department department code
  - e. Fiscal Year
  - f. Budget begin and end date
  - g. Submitted on displays the date the Initiator submitted the transaction
  - h. Request status indicates the submission status of the transaction. See table below.

## UCLA Central Resource Unit

#### Published: Revised December 10, 2019

| Request Status        | Description                                                                               |
|-----------------------|-------------------------------------------------------------------------------------------|
| In Progress           | The transaction has been saved but not submitted by the Initiator.                        |
|                       | > The Initiator can use the Request ID to return to the transaction later for submission. |
| Pending Approval      | The transaction has been saved and submitted by the Initiator.                            |
|                       | The transaction is currently in the approval workflow engine (AWE) and is awaiting        |
|                       | approval at the local level.                                                              |
| Denied                | The transaction has been denied by the Approver.                                          |
| Saved to Database     | > The transaction has successfully completed AWE and the data is on the staging table     |
|                       | waiting to be uploaded into UCPath.                                                       |
|                       | If the transaction shows this status and it has been some time since the transaction      |
|                       | has completed AWE, contact the UCPath Center for assistance in completing the             |
|                       | transaction.                                                                              |
| Approved and Complete | The transaction has been successfully uploaded into UCPath and the funding can be         |
|                       | viewed on the Funding Entry Inquiry page.                                                 |

- 5. To see previous funding entries, click the **View All** hyperlink or scroll using the arrows.
- 6. Refer to the box at the bottom of the page to see where the transaction is in the AWE process.

| Funding En             | try                                                                                                    |                                                |                   |                                        |                  |          |             |        |                |                     |             |               |                  |                    |               |           | New Window Help   |
|------------------------|----------------------------------------------------------------------------------------------------|------------------------------------------------|-------------------|----------------------------------------|------------------|----------|-------------|--------|----------------|---------------------|-------------|---------------|------------------|--------------------|---------------|-----------|-------------------|
| Request ID             | EE001                                                                                                    | 77367 Requester                                | d by:             |                                        |                  |          |             |        | Submit         | tted on: 12/05/2019 |             |               |                  |                    |               |           |                   |
| Set ID:                | LACM                                                                                                    | P Departme                                     | nt: 1719          | 0.0                                    | Urology          |          |             | Degu   | unat Statua    | Bonding Approval    |             |               |                  |                    |               |           |                   |
| Fiscal Year:           | 2020                                                                                                    | Budget Be                                      | egin Date: 07/0   | 1/2019 E                               | Budget End Da    | ite:     | 06/30/2020  | Requ   | uest status    | Pending Approva     |             |               |                  |                    |               |           |                   |
| Level                  | 2020                                                                                                    |                                                |                   | 112010                                 |                  |          | 0010012020  |        |                |                     |             |               |                  |                    | Find View     | All Firs  | t 🕚 1 of 2 🕑 Last |
| Oppartm                | ent                                                                                                    | O Position Pool                                | @ Po              | sition                                 |                  |          |             |        |                |                     |             |               |                  |                    |               |           |                   |
| Position Nur           | nber: 4                                                                                                    | 0042465                                        | SRA 3             | SUPV                                   | 4.               |          |             |        |                |                     |             |               |                  |                    |               |           |                   |
| Job Data               | Snapsh                                                                                                    | ot                                             | _                 |                                        |                  |          |             |        |                |                     | Pe          | rsonalize Fin | d   🛛            | 🖌 Fir              | st 🕢 1 of 1 🥡 | Last      | <b>.</b>          |
| Job detai              | s1 J                                                                                                    | ob details 2                                   | Ð                 |                                        |                  |          |             |        |                |                     |             |               |                  |                    |               |           |                   |
| Name                   |                                                                                                    |                                                | Empl ID           | Empl                                   | Effective Date   | Eff      | Department  |        | Job Code       | Job Code Descr      |             | Payroll       | Expect<br>Job En | ed<br>d e-V        | /erify        |           |                   |
|                        |                                                                                                    |                                                |                   |                                        |                  | ooq      |             |        |                |                     |             | otatao        | Date             |                    |               |           |                   |
| 1                      |                                                                                                    |                                                |                   | 0                                      | 07/01/2019       |          | 0 171900    |        | 009615         | SRA 3 SUPV          |             | Active        |                  |                    |               |           |                   |
| Funding Fff            | ective Da                                                                                                    | ate: 12/01/2019                                | Eff Sec:          | 0                                      | Status: Active   |          |             | Reco   | rd Status      | In Progress         |             |               |                  |                    |               |           |                   |
| Earnings               | Distribu                                                                                                    | ition                                          | Ell ordi          |                                        | otataon / totaro |          |             | 110000 | ru otutuor     | in rogicoo          |             | Personaliz    | e   Find         | 2                  | First 🕢 1     | of 1 🕟 La | ast               |
| Ern Cd                 | Seq #                                                                                                    | Combo Code                                     | Location          | Account/CC                             | FS D             | ept      | Fund        |        | Project        | Sub Override        | GL Bus Unit | OTC Indicato  | r                | Funding Er<br>Date | nd Pay Dist % |           |                   |
| 1                      | 1                                                                                                    | 000256569                                      | 4                 | 441492MR                               | 171              | 9        | 84626       |        | YAMASH         | 02                  | LAFIN       |               |                  |                    | 100.0         | 000       |                   |
| Justi                  | fication of the second second se | Add Attachment                                 | View              | / Attachment                           |                  | Delete A | Attachment  | Budg   | get Distributi | ion Details         |             |               |                  |                    |               |           |                   |
| Initiator<br><b>Fu</b> | Commer                                                                                                    | t: To move salary<br>funds<br>Entry            | support to active | li.                                    | 6.               |          |             |        |                |                     |             |               |                  |                    |               |           |                   |
|                        | -                                                                                                    | Request ID: I                                  | FE00177367,       | Set ID: L                              | ACMP, Dep        | ot ID:   | 171900, Yea | ar: 20 | 20:Pend        | ling                |             |               |                  |                    |               |           |                   |
|                        | Fundin                                                                                                    | g entry                                        |                   |                                        |                  |          |             |        |                |                     |             |               |                  |                    |               |           |                   |
|                        | Pend                                                                                                    | ding<br>Multiple Approver<br>UC AWE Approver ( | s<br>01 → Not Re  | Duted<br>Multiple Appr<br>JC AWE Appro | overs<br>over 02 |          |             |        |                |                     |             |               |                  |                    |               |           |                   |
|                        | Commen                                                                                                    | it:                                            |                   | 11                                     |                  |          |             |        |                |                     |             |               |                  |                    |               |           |                   |

UCLA Central Resource Unit

Published: Revised December 10, 2019

#### **Additional Resources**

- <u>UCPath Project Code Maintenance</u> Website
- Submit New Position Funding Entry Request UCPath Help Site Topic
- Enter Position Funding Update UCPath Help Site Topic
- Funding Entry and Updates UCPath Help Site Slide Deck
- Update Funding for Positions with Salary Caps or Multiple Components of Pay CRU Job Aid